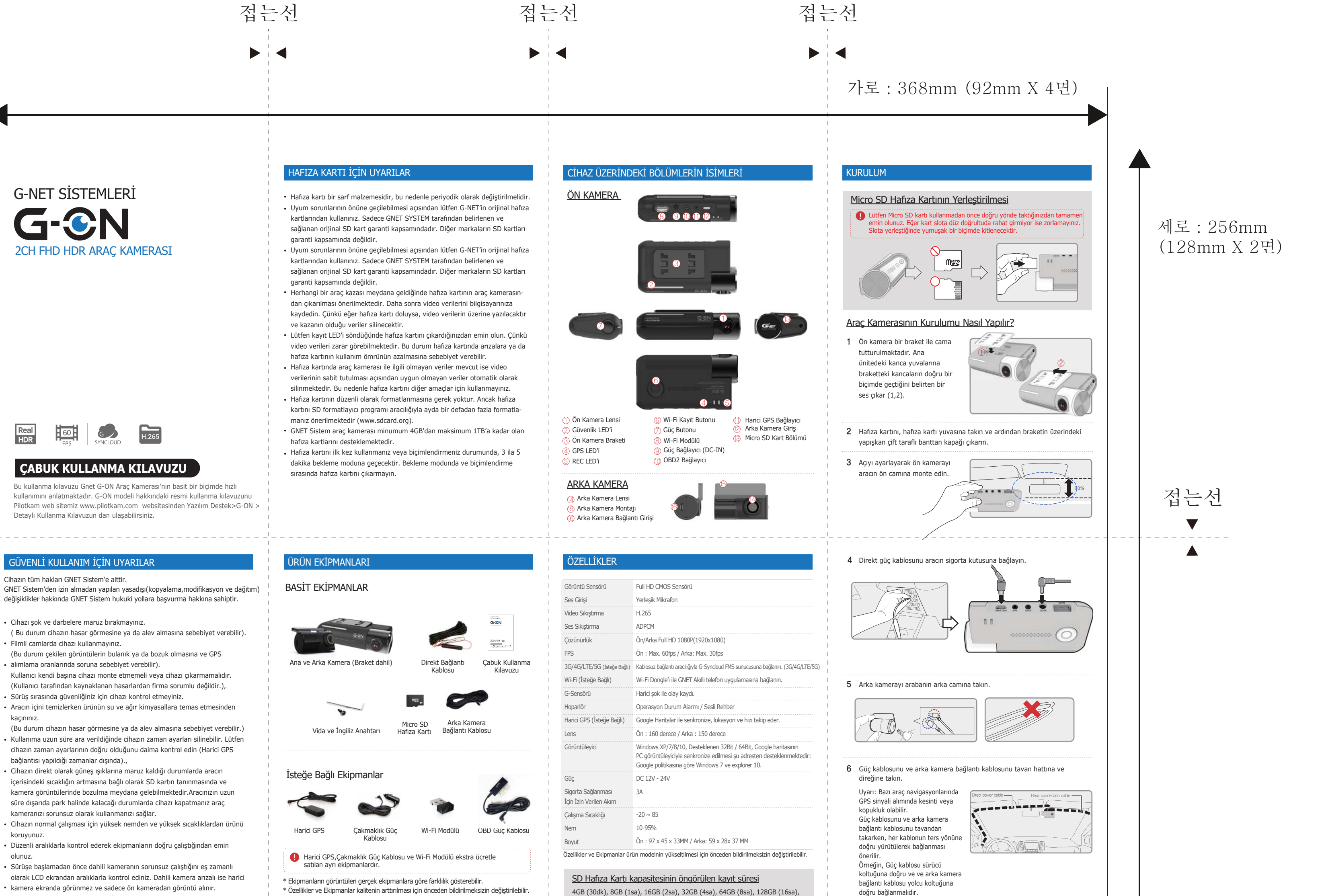

256GB (32sa)

Bazı özellikler güncellemelerle değiştirilebilir.

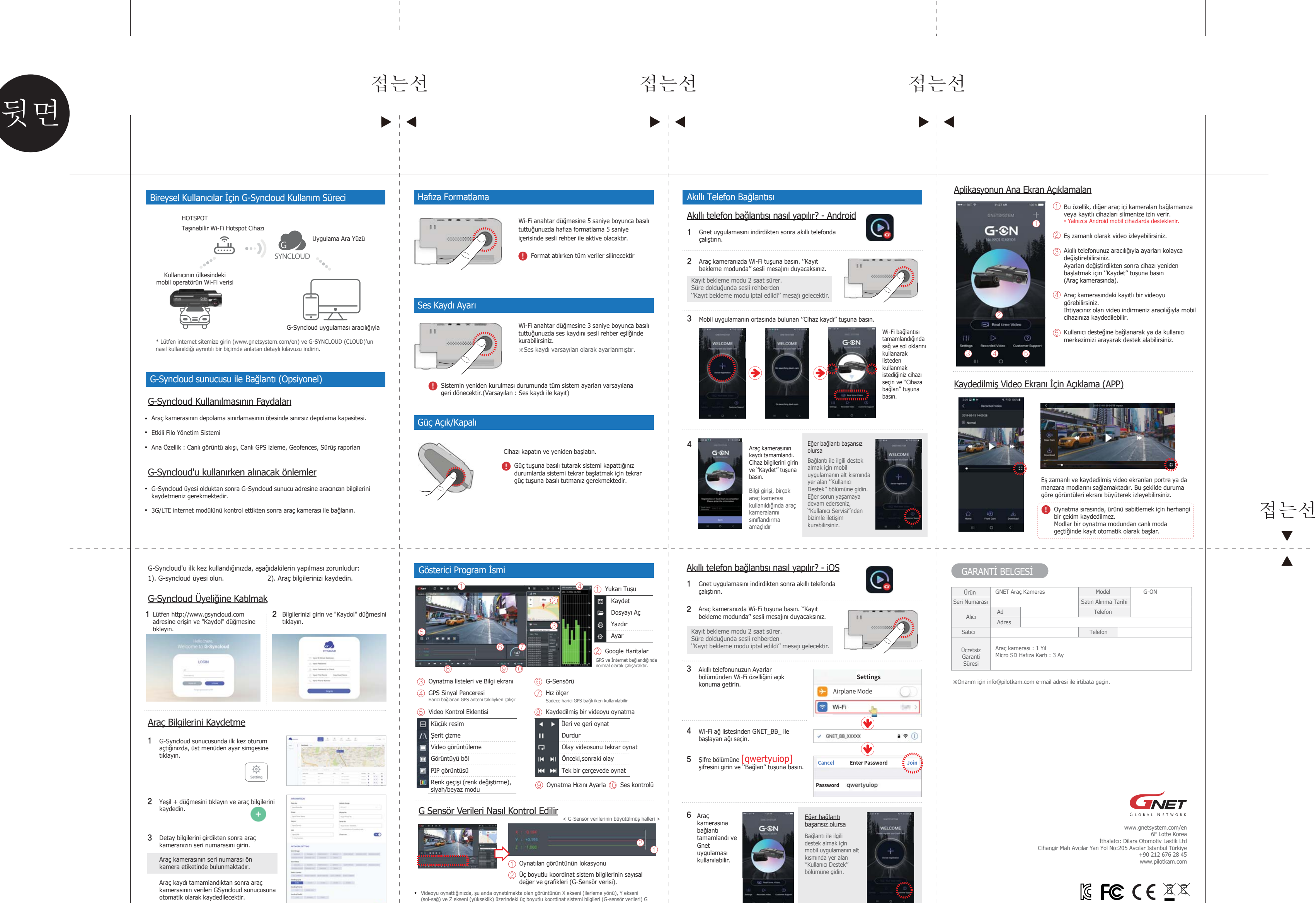

\* GNET Sistemin orijinal hafiza kartının kullanılması önemle önerilir.

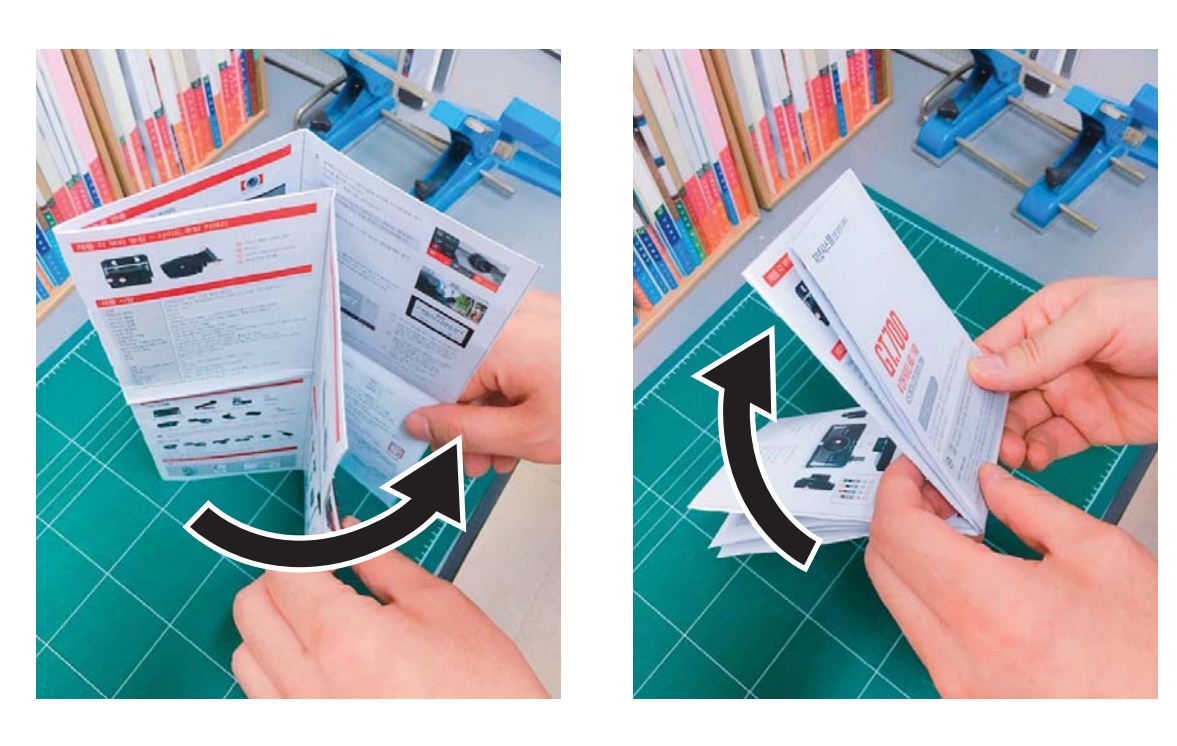

## -양면인쇄(4도) / 아트지 80g \*하단 접는 예시 참고

|   | sensörű veri konumlari gösterilir. |  |
|---|------------------------------------|--|
| 1 |                                    |  |
|   |                                    |  |
|   |                                    |  |
|   |                                    |  |
|   |                                    |  |
|   |                                    |  |
|   |                                    |  |
|   |                                    |  |